# <Microsoft Edge で画面表示が崩れる>

Microsoft Edge で Ecrea を開くと下記のように画面が崩れて表示される事があります。

| * Ecrea ログイン |        | ^ · · · · · · · · · · · · · · · · · · ·   |
|--------------|--------|-------------------------------------------|
| ・ユーザー        |        | י ארכבא- ד                                |
|              |        |                                           |
|              | # U942 |                                           |
|              |        | Version1.1.23 @ 2015 Ecrea Lab Corpration |

これは InternetExplorer の互換表示が関係している場合があります。

このような現象が発生した場合は、次のページの手順に沿って作業を行ってください。

#### ①閲覧データのクリア

1.Microsoft Edge の右上の『…』をクリックして『設定』メニューをクリックします。 左側の「プライバシー、検索、サービス」メニューをクリックします。

| ≡ 設定                                                                                                    | Q 設定の検索                                                                                               |
|----------------------------------------------------------------------------------------------------|----------------------------------------------------------------------------------------------------|
| <ul> <li>         づロファイル         <ul> <li>             プライバシー、検索、サービス             </li> <li>             プライバシー、検索、サービス             </li> <li>             パ、教親             </li> <li>             [スタート]、[ホーム]、および [新<br/>規] タブ         </li> </ul> </li> </ul> | <b>ん。弊社ではお客様のプライバシーを尊重しています。</b><br>要とする透明性と制御を提供して、お客様のプライバシーを常に保護し、専<br>法対する取り組みについての詳細             |
| l 共有、コピーして貼り付け<br>Cookie とサイトのアクセス許可                                                                                                    | 5情報を収集します。Web サイトでは、この情報を使用して、サイトの改善やパーソナル設定された広<br>-部のトラッカーでは、ユーザーの情報を収集し、アクセスしたことがないサイトにその情報を送信すること |

## 2.右画面をスクロールし、真ん中辺りの「閲覧データをクリア」にある『クリアするデータの選択』をクリックします。

| 閲覧データをクリア                                                          |             |
|--------------------------------------------------------------------|-------------|
| これには、履歴、パスワード、Cookie などが含まれます。このブロファイルのデータのみが削除されます。 <u>データの管理</u> |             |
| 今すぐ閲覧データをクリア                                                       | クリアするデータの選択 |
| ブラウザーを閉じるたびにクリアするデータを選択する                                          | >           |
|                                                                    |             |

3.「すべての期間」を選択し、「閲覧の履歴、ダウンロードの履歴、キャッシュされた画像とファイル」にチェックを入れ て『今すぐクリア』をクリックします。

| 閲覧データをクリア ×                                                                                                    | ,                                                                                         |
|----------------------------------------------------------------------------------------------------|-------------------------------------------------------------------------------------------|
| 時間の範囲  すべての期間  べ  前覧の履歴  同期されたデバイスに 2.677 件以上の項目があります。同期中のす  べてのサインイン済みデバイスから履歴を消去します。  ダウンロードの履歴  なし  Cookie およびその他のサイト データ  332 個のサイトから。ほとんどのサイトからサインアウトします。  ド  ・・・・・・・・・・・・・・・・・・・・・・・・・・・・・・・・・ | 「Cookie およびその他のサイトデータ」がチェックされてい<br>る場合、キャッシュのクリアと関係ない端末の保存情報が<br>消えてしまいますので、チェックは外してください。 |
| Internet Explorer モードの閲覧データをクリアする<br>この操作では、h16498@hotmail.com にサインインしており、同期されてい<br>るすべてのデバイスのデータがクリアされます。このデバイスからのみ閲覧データ<br>をクリアするには、 <u>最初にサインアウト</u> 操作を行ってください。<br>今すぐクリア キャンセル                  |                                                                                           |
|                                                                                                    |                                                                                           |

#### ②Microsoft Edge のパージョン確認

1.Microsoft Edge の右上の『…』をクリックして『設定』メニューをクリックします。 左側の「Microsoft Edge について」メニューをクリックします。

| ■ 設気                     | Ē                            |
|--------------------------|------------------------------|
| 8                        | プロファイル                       |
| ĉ                        | プライバシー、検索、サービス               |
| 3                        | 外観                           |
|                          | [スタート]、[ホーム]、および [新<br>規] タブ |
| Ē                        | 共有、コピーして貼り付け                 |
| 6                        | Cookie とサイトのアクセス許可           |
| 6                        | 既定のブラウザー                     |
| $\underline{\downarrow}$ | ダウンロード                       |
| 쯍                        | ファミリー セーフティ                  |
| 00                       | Edge //-                     |
| At                       | 言語                           |
| Ð                        | プリンター                        |
|                          | システムとパフォーマンス                 |
| U                        | 設定のリセット                      |
|                          | スマートフォンとその他のデバイス             |
| Ŵ                        | アクセシビリティ                     |
| 9                        | Microsoft Edge について          |

2.「Microsoft Edge は最新です。」が表示されている事を確認してください。

Microsoft Edge は自動的に更新されるため、現状で最新版でなかった場合、右側に『再起動』ボタンが表示されます。 その場合は、『再起動』ボタンをクリックして更新を完了させてください。

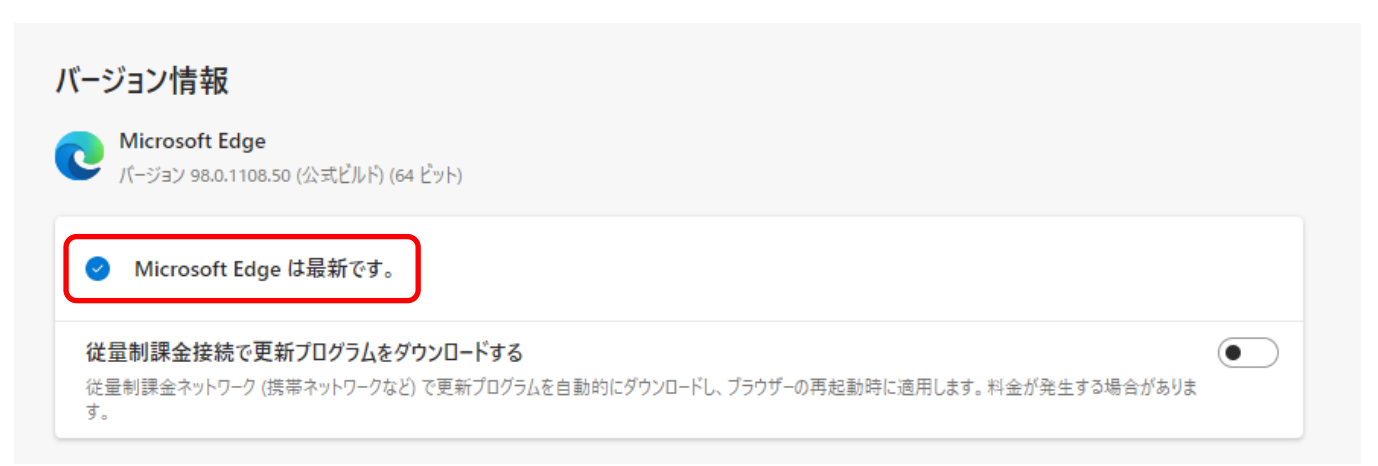

### ③互換表示モードを終了

1.Microsoft Edge で Ecrea のページを開き、Edge の右上の「…」をクリックします。 『Internet Explorer モードを終了する』をクリックします。

|   |                          | to                      | ל≡   | Ē     | 1            |   |
|---|--------------------------|-------------------------|------|-------|--------------|---|
|   |                          | 新しいタブ                   |      |       | Ctrl+T       |   |
|   |                          | 新しいウィンドウ                |      |       | Ctrl+N       |   |
| 2 | Le                       | 新しい InPrivate ウィンドウ     |      | Ctrl+ | Ctrl+Shift+N |   |
| a |                          | ズーム                     | _    | 100%  | +            | 2 |
| _ | ເ∕≡                      | お気に入り                   |      | Ctrl+ | Shift+O      |   |
|   | Ē                        | コレクション                  |      | Ctrl+ | +Shift+Y     |   |
|   | Ð                        | 履歴                      |      |       | Ctrl+H       |   |
|   | $\underline{\downarrow}$ | ダウンロード                  |      |       | Ctrl+J       |   |
|   | BŶ                       | アプリ                     |      |       |              | > |
|   | \$                       | 拡張機能                    |      |       |              |   |
|   | Ś                        | パフォーマンス                 |      |       |              |   |
|   | Û                        | アラートとヒント                |      |       |              |   |
|   | Ð                        | 印刷                      |      |       | Ctrl+P       |   |
|   | Ø                        | Web キャプチャ               |      | Ctrl+ | +Shift+S     |   |
|   | Ċ                        | 共有                      |      |       |              |   |
|   | බ                        | ページ内の検索                 |      |       | Ctrl+F       |   |
|   | A»                       | 音声で読み <mark>上</mark> げる |      | Ctrl+ | Shift+U      |   |
|   | ລົ                       | Internet Explorer モードを約 | 冬了する |       |              |   |
|   |                          | その他のツール                 |      |       |              | > |

2.Ecreaの画面表示が正常であるかを確認してください。 画面表示が正常でない場合、次の作業を行ってください。

#### ④Internet Explorer 側で互換表示設定を削除

1.Internet Explorer の右の「歯車アイコン」をクリックして「互換表示設定」メニューをクリックします。

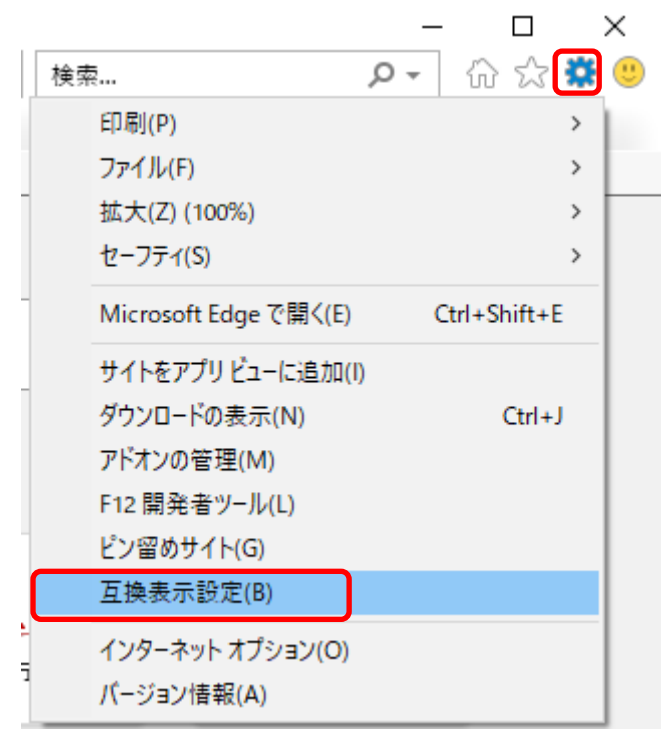

2. 互換表示に追加した Web サイトに Ecrea の URL があると思います。

Ecrea の URL をクリックし、『削除』ボタンをクリックします。

| 互换表示設定                                            | ×               |
|---------------------------------------------------|-----------------|
| 互換表示設定の変更                                         |                 |
| 追加する Web サイト( <u>D</u> ):                         |                 |
| msn.com                                           | 追加( <u>A</u> )  |
| 互換表示に追加した Web サイト( <u>W</u> ):                    |                 |
| ecrea.site                                        | <u>削除(R)</u>    |
| ☑ イントラネット サイトを互換表示で表示する( <u>l</u> )               |                 |
| ✓ Microsoft 互換性リストの使用(U)                          | -               |
| <u>Internet Explorer のフライバシーに関する声明</u> を読んで詳細を確認す | 5               |
| F                                                 | 閉じる( <u>C</u> ) |

3.Ecreaの画面表示が正常であるかを確認してください。 画面表示が正常でない場合、次の作業を行ってください。 ⑤Microsoft Edge で開くすべてのページで互換表示を削除

※注意※他の社内サイトで互換表示する必要がある場合、この作業を行うと正しく表示されなくなる場合があります。 作業を行う前に、社内のシステム管理者などにご相談の上、作業を行ってください。 1.Microsoft Edge の右上の『…』をクリックして『設定』メニューをクリックします。 左側の「既定のブラウザ」メニューをクリックします。

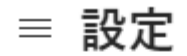

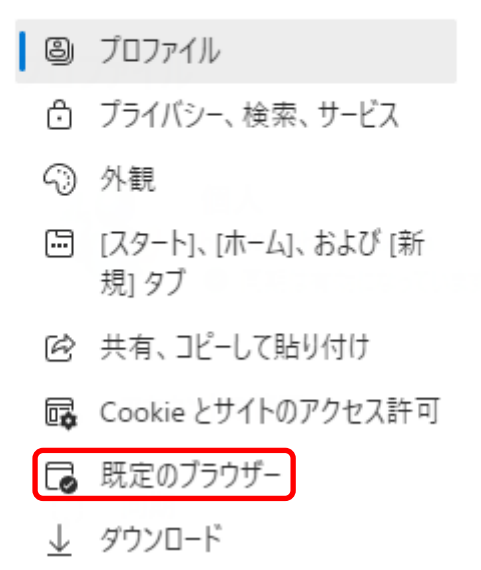

2. 右側の「Internet Explorer モードでサイトの再読み込みを許可」が「許可」になっている場合、「既定」に戻して 『再起動』をクリックします。

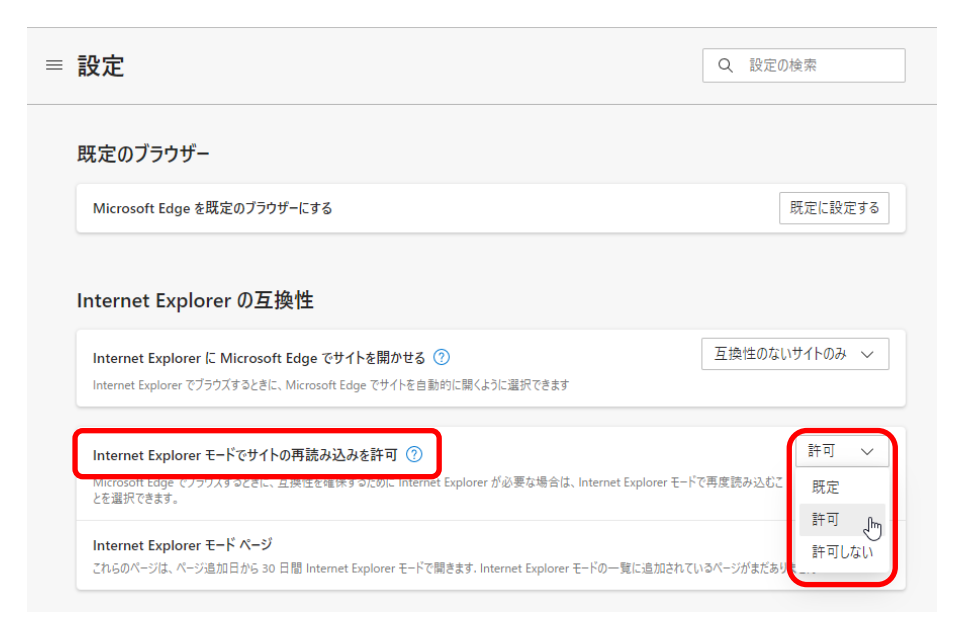

3.Ecreaの画面表示が正常であるかを確認してください。 画面表示が正常でない場合、次の作業を行ってください。